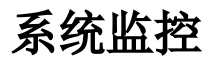

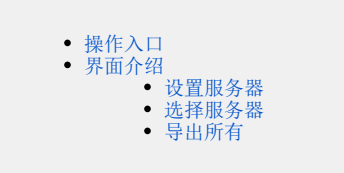

系统提供系统监控入口,支持对系统网络,服务器等全面监控。便于用户优化系统参数,定位性能瓶颈。

系统监控提供系统监控是拥有管理员角色的用户登录才能看到的。

# 操作入口

#### 在界面右上角选择 用户名称 > 系统监控,如下图:

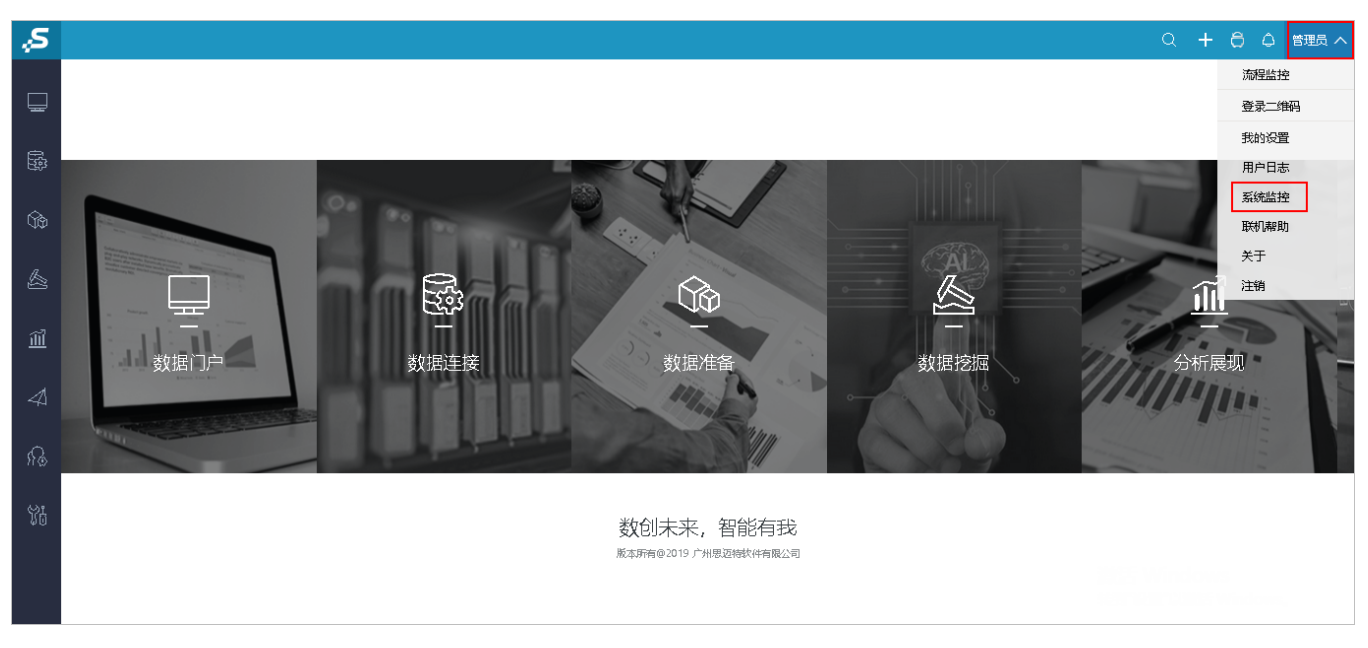

界面介绍

| 服务器:  | 设置 | 概述                                                                                           |
|-------|----|----------------------------------------------------------------------------------------------|
| 当前服务器 |    | PID: 9                                                                                       |
| 日中新古  |    | Host: smartbi-tomcat-5f65987fcd-dn2vb                                                        |
| сщина |    | Mac_IP: 724413EE8DE7[10.42.0.221]<br>Main Class: org.apache.catalina.startup.Bootstrap start |
| 概述    |    | · · · · · · · · · · · · · · · · · · ·                                                        |
| いたえ回  |    | JVM: Java HotSpot(TM) 64-Bit Server VM (25.144-b01, mixed mode)                              |
|       |    | Java Home: (dk1.9/m                                                                          |
|       |    | JVM StartTime: 2020-03-11 07:34:37                                                           |
|       |    |                                                                                              |
|       |    | JVM 参数                                                                                       |
|       |    | -Djava.util.logging.config.file=/tomcat/conf/logging.properties                              |
|       |    | <ul> <li>Djava.util.logging.manager=org.apache.juli.ClassLoaderLogManager</li> </ul>         |
|       |    | -Dfile.encoding=UTF-8                                                                        |
|       |    | -Duser.region=CN                                                                             |
|       |    | -Duser.language=zn                                                                           |
|       |    | -Vms8192m                                                                                    |
|       |    | -Xmx8192m                                                                                    |
|       |    | -DSmartbi.ConfigFileDir=/tomcat/smartbiconfig                                                |
|       |    | -Xrunjdwp:transport=dt_socket,server=y,suspend=n,address=4000                                |
|       |    | -Xdebug                                                                                      |
| 长园与   |    | -Xnoagent                                                                                    |
|       |    | -XX:+UseG1GC                                                                                 |
|       |    | -Xloggc:/tomcat/gc.log                                                                       |
|       |    | -XX:+PrintGCDateStamps                                                                       |
|       |    | -XX:+UnlockDiagnosticVMOptions                                                               |
|       |    | -XX:+LogVMOutput                                                                             |
|       |    | -XX:LogFile=/tomcat/vm.log                                                                   |
|       |    | -XX:+PrintGCApplicationStoppedTime                                                           |
|       |    | -XX:+UseCountedLoopSafepoints                                                                |
| 服务监控  |    | -XX:-DisplayVMOutput                                                                         |

该界面中包含 服务器选择,以及系统监控中的不同的监控模块。说明如下:

| 监控<br>模块    | 说明                                                                                          |
|-------------|---------------------------------------------------------------------------------------------|
| 概述          | 列出系统的相关信息,包含JDK版本、JVM参数设置、服务器MAC地址、服务器IP地址等。                                                |
| 监视          | 以图形方式列出Smartbi服务JVM的CPU、内存,以及会话数。                                                           |
| 线程          | 列出系统JVM线程堆栈,方便定位服务器运行缓慢、假死等情况。                                                              |
| 性能          | 用于查看、监控服务器方法调用时间树结构。                                                                        |
| 网络          | 用于监控指定会话的前后端信信息。                                                                            |
| 日志          | 用于监控所有会话的服务器端日志。                                                                            |
| 会话          | 该页面以XML的方式显示当前服务器上所有的会话信息,并列出各个会话中已经保存的会话属性。可以通过该页面列出的会话信息确定是否存在存内泄漏(即资源没有正常释放,导致会话属性一直增加)。 |
| 缓存          | 配置集群环境时,利用该页面查看缓存同步信息,从而确认集群配置是否正确。                                                         |
| 堆打印         | 列出目前JVM堆中所有对象个数及占用的内存数,用于性能问题的监控、诊断和分析。                                                     |
| 对象池         | 用于查看系统对象的使用情况,使用后是否被释放,辅助分析系统性能问题。<br>对象缓冲池可以增强系统在并发时的性能,减少服务器的压力,提高用户报表查询速度。               |
| 类查找         | 通过输入类名,查看类所在路径。用于解决系统出现NoClassDefineFound之类的异常。                                             |
| 扩展包         | 用于查看当前Smartbi中已加载的扩展包及每个扩展包的用途。                                                             |
| 所有字<br>体    | 列出系统中已有的字体信息。                                                                               |
| wsd1地<br>址  | 列出Smartbi中内置的WebService API接口,并提供这些WebService的WSDL访问地址。                                     |
|             | 用于二次开发,以满足非J2EE平台的客户环境(如.Net平台) 实现与Smartbi系统的集成要求。                                          |
| log4j<br>信息 | 用于获取、修改Log4j的级别配置。                                                                          |
| SQL监<br>控   | 系统监控支持SQL监控,它能帮助用户通过查看执行的SQL语句定位问题。                                                         |
| 实验监<br>控    | 实验监控主要是监控引擎的运行状况,包括运行实验状况、缓存、jvm的内存、线程等等。                                                   |
| 计算节<br>点    | 计算节点是指计算节点运行状态,即spark集群运行状态的监控。                                                             |
| 安全补<br>丁    | 安全补丁能够在不更新war包的前提下,可以只更新安全补丁,减少了用户更新war包后需要测试很多资源的工作量,以及能够修复一些系统的漏洞。                        |

#### 服务器设置选项

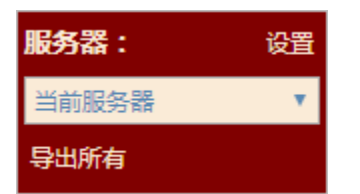

服务器选择默认是当前服务器,当配置有集群环境时,可以增加服务器节点,并切换服务器进行系统监控。

### 设置服务器

点击 设置 按钮,可以添加其他节点服务器信息。

| <b>服务器:</b> 设 |                                                                 |                                                   |                                   |       |    |                |  |  |  |  |
|---------------|-----------------------------------------------------------------|---------------------------------------------------|-----------------------------------|-------|----|----------------|--|--|--|--|
| 当前服务器         | PID: 145388                                                     |                                                   |                                   |       |    |                |  |  |  |  |
| 导出所有          | Host: smartb16-PC<br>Mac_IP: 14DDA97AE9<br>Main Class: org.apac | ist: smartDN6_PC<br>ac IP: 14DDA97AE<br>现在的时候中国中国 |                                   |       |    |                |  |  |  |  |
| 概述            | JVM: OpenJDK 64-Bit                                             | 添加服务器                                             |                                   |       |    |                |  |  |  |  |
|               | Java: version 1.8.0_20                                          | 服务器名称                                             | 地址*                               | 用户名*  | 密码 | 攝作             |  |  |  |  |
|               | JVM StartTime: 2019                                             | 192.168.1.27                                      | http://192.168.1.27:8080/smartbi  | root  |    | <b></b>        |  |  |  |  |
|               | IVM 会数                                                          | 192.168.3.247                                     | http://192.168.3.247:8080/smartbi | admin |    | Ē              |  |  |  |  |
|               | -Xrunidwp:transport                                             | 10.10.202.16:18555                                | http://10.10.202.16:18555/smartbi | admin |    | 1              |  |  |  |  |
|               | -Xdebug                                                         | anz                                               | http://10.10.17.102:18080/smartbi | admin |    | Ē              |  |  |  |  |
|               | -Xnoagent<br>-Xms512m                                           |                                                   |                                   |       |    |                |  |  |  |  |
|               | -Xmx12048m                                                      |                                                   |                                   |       |    |                |  |  |  |  |
|               | -Duser.timezone=GN                                              |                                                   |                                   |       |    |                |  |  |  |  |
|               | -Djava.io.tmpdir=D:<br>-XX:MaxNewSize=25                        |                                                   |                                   |       |    |                |  |  |  |  |
|               | -XX:MaxPermSize=2                                               |                                                   |                                   |       |    |                |  |  |  |  |
|               | -Dlog4j.configuratio                                            |                                                   |                                   |       |    |                |  |  |  |  |
|               | 系统属性                                                            |                                                   |                                   |       |    |                |  |  |  |  |
|               | awt.toolkit=sun.awt                                             |                                                   |                                   |       |    |                |  |  |  |  |
|               | catalina.base=D:\Sm                                             |                                                   |                                   |       |    |                |  |  |  |  |
|               | catalina.home=D:\Sr                                             |                                                   |                                   |       |    |                |  |  |  |  |
|               | catalina.useNaming                                              |                                                   |                                   |       |    |                |  |  |  |  |
|               | common.loader=\${c                                              |                                                   |                                   |       | ſ  | 確守(の)<br>即消(の) |  |  |  |  |
|               | descend=true<br>file encoding=GPV                               |                                                   |                                   |       | l  | HBAE(O)        |  |  |  |  |
|               | file.encoding.pkg=sun                                           | vio                                               |                                   |       |    |                |  |  |  |  |
|               | file.separator=\                                                |                                                   |                                   |       |    |                |  |  |  |  |
|               |                                                                 |                                                   |                                   |       |    |                |  |  |  |  |

## 选择服务器

设置完其他服务器节点后,可在"服务器"位置切换选择其他节点服务器,即可对其他节点服务器进行系统监控。

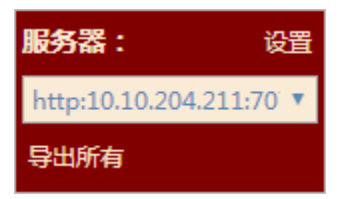

## 导出所有

在服务器下方有"导出所有"按钮。

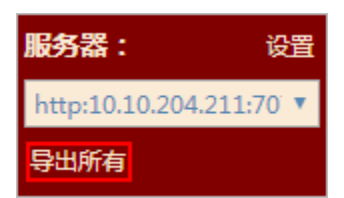

点击该按钮会导出所选服务器上所有已记录的监控信息和系统日志。